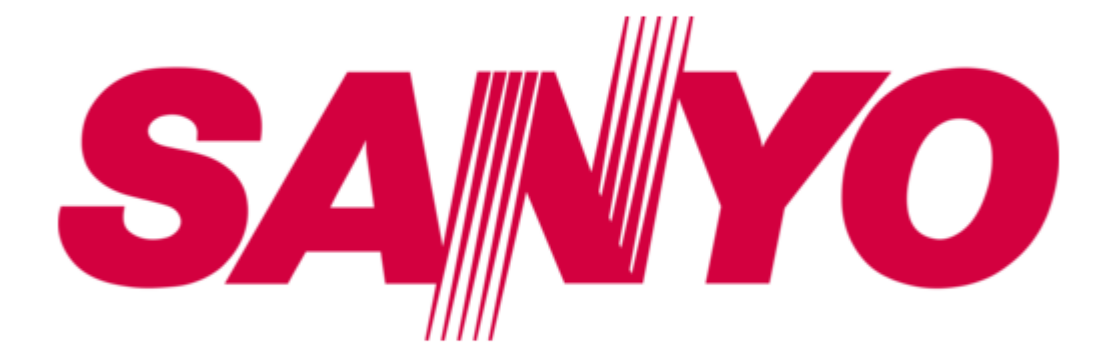

### Sanyo W32SA Basic Manual

Up to 700 phone numbers

| 68  |
|-----|
| 69  |
| 70  |
| 71  |
| 72  |
| 73  |
| 74  |
| 75  |
| 76  |
| 77  |
| 78  |
| 79  |
| 80  |
| 81  |
| 82  |
| 83  |
| 84  |
| 85  |
| 86  |
| 87  |
| 88  |
| 89  |
| 90  |
| 91  |
| 92  |
| 93  |
| 94  |
| 95  |
| 96  |
| 97  |
| 98  |
| 99  |
| 100 |
| 101 |
| 102 |
| 103 |
| 104 |
| 105 |
| 106 |
| 107 |
| 108 |
| 109 |
| 110 |
| 111 |
| 112 |
|     |

Table of Contents

•

Troubleshooting

•

Bookmarks

•

Download this manual

Quick Links

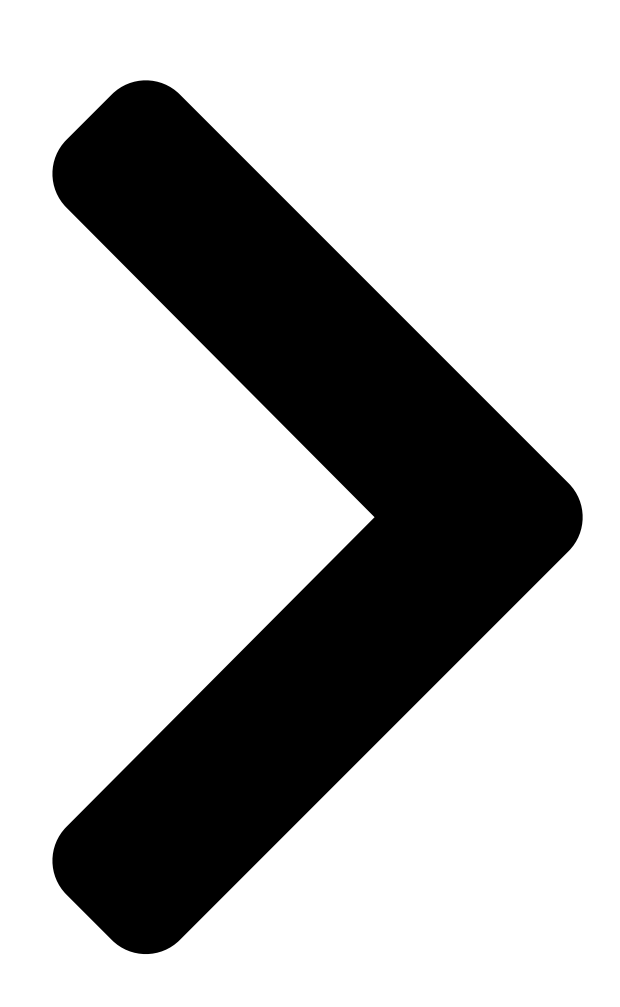

# **Basic Manual**

# W32SA

by SANYO Before Use Phone Call Address Book Mail Camera EZweb ™ EZ Chaku-Uta-Full EZ Channel EZnavi EZ Television EZ · FM Inputting Text Troubleshooting/ Remote Auto Lock Other Features/ Index

Table of Contents

Next Page

#### Related Manuals for Sanyo W32SA

Telephone Sanyo KDDI au WIN W31SA Basic Manual (112 pages) Telephone Sanyo TEL-2095 User Manual Caller id phone (10 pages) Telephone Sanyo SCP-4000 User Manual Dual-band sprint pcs phone (96 pages) Telephone Sanyo SCP-7200 Operating Manual Dual band (84 pages) Telephone Sanyo Sprint SCP-4000 User Manual Pcs phone (69 pages) Telephone Sanyo Sprint SCP-8100 User Manual Vision-enabled pcs phone (113 pages) Telephone Sanyo Sprint VM4500 User Manual Pcs vision video phone (244 pages) Telephone Sanyo Sprint SCP-5400 User Manual Pcs vision ready link phone (205 pages)

#### Summary of Contents for Sanyo W32SA

Page 1 Basic Manual Before Use Phone Call Address Book Mail Camera EZweb EZ Chaku-Uta-Full EZ Channel EZnavi EZ Television EZ · FM Inputting Text W32SA by SANYO Troubleshooting/ Remote Auto Lock Other Features/ Index...

<u>Page 2</u> Preface Thank you very much for purchasing the W32SA. Before using your W32SA, be sure to read the W32SA "Basic Manual (this PDF manual)" to ensure correct use of your W32SA. After you have finished reading this manual, store this PDF manual and the printed manuals in a safe place so you can retrieve them whenever you need them.

#### Page 3: Manners For Using Cellphones

Manners for Using Cellphones A cellphone always generates weak electric waves while its power is ON. Be considerate of others and the environment around you, and have fun using your cellphone safely. In some places, the use of Consider where to use your cellphones is prohibited.

#### Page 4: What You Can Do With The W32Sa

Basics of the Cellphone What You Can Do with the W32SA Mail EZweb EZ Channel You can send mails You can automatically You can access the to other cellphone or receive information by Internet to check the personal computers. simply registering news or download []...

#### Page 5: Useful Manner Mode And Answer Phone

Useful Manner Mode and Answer Phone Manner Mode Answer Phone With Manner Mode, you can set the The caller can leave a message ringer not to sound so as not to when you cannot answer the phone. Press C for more than one second bother the people around you.

#### Page 6: Not Using Your W32Sa While Driving

Not Using Your W32SA While Driving Using your hands to make phone calls on a cellphone and/ or watching the screen to view E-mails, etc., while driving shall be subject to penalties. (The implementation of the revised Road Traffic Law on November 1, 2004)

#### Page 7: Beware Of Junk Mail And One-Ring Calls

Making Side Key Operation Invalid Making Side Key Operation Invalid To carry the W32SA closed in your bag, press c (u) for more than one second while the standby screen is displayed to prevent side key misoperation. To Release from the Locked Status Open the W32SA and press c (u) for more than one second while the standby screen is displayed.

#### Page 8: Disaster Bulletin Board Service

Disaster Bulletin Board Service About Disaster When a big scale disaster occurs, you can register your safety information through EZweb. The Bulletin Board registered safety information can be referred from Service anywhere in Japan through EZweb or Internet. When a big scale disaster occurs, from au cellphone, you ♦...

#### Page 10: Table Of Contents

#### Page 12: Before Use

Before Use Confirming the Package Contents The W32SA phone and accessories are included in the package. W32SA Phone Battery Pack SANYO AC Adapter 04 (Assembled inside of the phone) SANYO Flat-type Desktop Holder Warranty (Japanese) Stereo Earphones 03 Precautions in Use <Conversion...

#### Page 13: Names Of Parts

Names of Parts Receiver (Earpiece) Main Display Speakers Flexible Keys Optical Sensor Cursor Key Center Key Mail Key EZ Key Clear/Memo Key Start Key Power/End Key Dial Keys Microphone Built-in Camera (Lens) Flash/Pocket Light Built-in Antenna Antenna Strap Hole (EZ Television/ Flat-type EZ ·...

#### Page 14: Charging The Battery Pack

Charging the Battery Pack The battery pack is not fully charged at the time of purchase. When you use the W32SA for the first time, charge the battery pack. How to Charge the Battery Pack Connect the SANYO AC Adapter 04 to the Desktop Holder.

#### Page 15: Inserting The Minisd<sup>™</sup> Memory Card (Commercially Available)

• If you flick the miniSD<sup>™</sup> Memory Card inward with your fingernail, the miniSD<sup>™</sup> Memory Card may pop out suddenly. Be careful not to direct it toward someone's face. • The miniSD<sup>™</sup> Memory Card is not included with W32SA. Please purchase this item separately.

#### Page 16: Turning The Power On/Off

" is displayed, you may not be able to make or receive calls. Turning the Power OFF Press F for more than one second. About the Default Settings When purchased, the W32SA is configured with the following default settings. Lock No. 1234 Font Size...

#### Page 17: Switching The Screen Display To English

Switching the Screen Display to English Menus, messages and other screen displays can be switched between Japanese and English. Press c (1) while the standby screen is displayed. The Main Menu (Japanese) appears. Use a to select "

#### Page 19: Basic Usage Of The Phone

Basic Usage of the Phone Basic Operation Various functions and settings of the W32SA can be operated by selecting an item with the cursor keys (a) and pressing the center key (c). In this Basic Manual, the usage of the cursor and center keys is indicated as follows.

#### Page 20: Using The Main Menu

Press F to return to the standby screen. How to Use the Launcher Menu The W32SA enables you to use each service menu from the launcher menu by pressing u while the standby screen is displayed. You can select and launch functions from the menu using a.

#### Page 21: Icons

Icons Number Displayed Contents When the miniSD<sup>™</sup> Memory Card is inserted Communicating/Running the EZ · FM () /Running the EZ Television () □ Running EZ apps (BREW Using EZweb Unread mail exists Side Key Operation Invalid EZ Channel registered program (Auto Update Check ON) While the Manner Mode is ON While the Answer Phone is ON...

#### Page 22: Setting The E-Mail And Ezweb Default Settings

Setting the E-mail and EZweb Default Settings You must subscribe to the EZweb service to use the E-mail and EZweb services. Please contact the au shop or the au Customer Service Center if you did not subscribe for the service at the time of purchase. Perform initialization before using the E-mail and EZweb services.

#### Page 23: Confirming Your Phone Number And E-Mail Address

#### Page 24: Changing Your E-Mail Address

 Changing Your E-mail Address E-mail address Example: △△△ @ezweb.ne.jp Changeable part

 Domain Press K while the standby □-□□□□ □□□□ □□□□ □□□□ □□□□ screen is displayed. □□□□

 □
 □□□□□□ □□□□ □□□□ □□□□ □□□□ The E-Mail Menu appears. □□□□□

 □
 □□□□□□□ □□□□ □□□□ □□□□ □□□□ Use j to select "E-Mail

 Setup" □-□□□□ □□□□ □□□□ □□□□ □□□□ □□□□ □□□□

Page 25 [\_\_\_\_\_\_ After checking the \_\_\_\_\_\_ autions, use j to select " \_\_\_\_\_ (Agree)" and \_\_\_\_\_\_ press c (x). \_\_\_ \_\_\_ Use j to select the entry \_\_\_\_\_ area and press c (r). \_\_\_\_\_\_ Enter an E-mail address \_\_\_\_\_\_ and \_\_\_\_\_ and press c (3).

#### Page 26: Phone Call

Phone Call Making Calls Use the 0 - 9 keys to enter the receiver's phone number, then press N. Press F to hang up. Making a call to a regular telephone, enter the phone number starting with the area code. How to Make a Call Add "184"...

#### Page 27: Calling Back (Outgoing Calls/Incoming Calls)

#### Page 28: Changing Ringer Type

Page 29 Use j to select "" and []\_\_\_\_ []\_\_\_\_ []\_\_\_\_ press c (x). []\_\_a []\_\_\_\_ []\_\_\_ []\_\_ []\_\_\_ []\_\_ []\_\_\_ []\_\_\_ []

#### Page 30: Adjusting Ringer Volume

 Adjusting Ringer Volume Perform steps 1 to 5 on []\_\_\_\_\_]
 []\_\_\_\_\_\_]
 []\_\_\_\_\_\_]
 []\_\_\_\_\_\_]
 []\_\_\_\_\_\_]
 []\_\_\_\_\_\_]
 []\_\_\_\_\_\_]
 []\_\_\_\_\_\_]
 []\_\_\_\_\_\_]
 []\_\_\_\_\_\_]
 []\_\_\_\_\_\_]
 []\_\_\_\_\_\_]
 []\_\_\_\_\_\_]
 []\_\_\_\_\_\_]
 []\_\_\_\_\_\_]
 []\_\_\_\_\_\_]
 []\_\_\_\_\_\_]
 []\_\_\_\_\_\_]
 []\_\_\_\_\_\_]
 []\_\_\_\_\_\_]
 []\_\_\_\_\_\_]
 []\_\_\_\_\_\_]
 []\_\_\_\_\_\_]
 []\_\_\_\_\_\_]
 []\_\_\_\_\_\_]
 []\_\_\_\_\_\_]
 []\_\_\_\_\_\_]
 []\_\_\_\_\_\_]
 []\_\_\_\_\_\_]
 []\_\_\_\_\_\_]
 []\_\_\_\_\_\_]
 []\_\_\_\_\_\_]
 []\_\_\_\_\_\_]
 []\_\_\_\_\_\_]
 []\_\_\_\_\_\_]
 []\_\_\_\_\_\_]
 []\_\_\_\_\_\_]
 []\_\_\_\_\_\_]
 []\_\_\_\_\_\_]
 []\_\_\_\_\_\_]
 []\_\_\_\_\_\_]
 []\_\_\_\_\_\_]
 []\_\_\_\_\_\_]
 []\_\_\_\_\_\_]
 []\_\_\_\_\_\_]
 []\_\_\_\_\_\_]
 []\_\_\_\_\_\_]
 []\_\_\_\_\_\_]
 []\_\_\_\_\_\_]
 []\_\_\_\_\_\_]
 []\_\_\_\_\_\_]
 []\_\_\_\_\_\_]
 []\_\_\_\_\_\_]
 []\_\_\_\_\_\_]
 []\_\_\_\_\_\_]
 []\_\_\_\_\_\_]
 []\_\_\_\_\_\_]
 []\_\_\_\_\_\_]
 []\_\_\_\_\_\_]
 []\_\_\_\_\_\_]
 []\_\_\_\_\_\_]
 []\_\_\_\_\_\_]
 []\_\_\_\_\_\_]
 []\_\_\_\_\_\_]
 []\_\_\_\_\_\_]
 []\_\_\_\_\_\_]
 []\_\_\_\_\_\_]
 []\_\_\_\_\_\_]
 []\_\_\_\_\_\_]
 []\_\_\_\_\_\_]
 []\_\_\_\_\_\_]
 []\_\_\_\_\_\_]
 []\_\_\_\_\_\_]
 []\_\_\_\_\_\_]
 []\_\_\_\_\_\_]
 []\_\_\_\_\_\_]
 []\_\_\_\_\_\_]
 []\_\_\_\_\_\_]
 []\_\_\_\_\_\_]

#### Page 31: Adjusting The Other Party's Voice Volume

Press d to decrease the volume.  $\Box$  The voice volume can be adjusted in 9 levels during the call. Setting the Manner Mode The W32SA notifies you of the incoming call by vibrating. Press x for more than one second. "" and "...

#### Page 32: Using Answer Phone

Using Answer Phone Press C for more than one second while the standby screen is displayed. Answer Phone is turned ON and "" appears on the standby screen. To Turn the Answer Phone OFF Press C for more than one second while the standby screen is displayed. Information •...

#### Page 33: Playing Back Messages On Answer Phone

 Playing Back Messages on Answer Phone When a message is recorded on Answer Phone: A

 message appears on the standby screen.
 Image: Comparison of the standby screen.

 Image: Comparison of the standby screen.
 Image: Comparison of the standby screen.

 Image: Comparison of the standby screen.
 Image: Comparison of the standby screen.

 Image: Comparison of the standby screen.
 Image: Comparison of the standby screen.

 Image: Comparison of the standby screen.
 Image: Comparison of the standby screen.

 Image: Comparison of the standby screen.
 Image: Comparison of the standby screen.

 Image: Comparison of the standby screen.
 Image: Comparison of the standby screen.

 Image: Comparison of the standby screen.
 Image: Comparison of the standby screen.

 Image: Comparison of the standby screen.
 Image: Comparison of the standby screen.

 Image: Comparison of the standby screen.
 Image: Comparison of the standby screen.

 Image: Comparison of the standby screen.
 Image: Comparison of the standby screen.

 Image: Comparison of the standby screen.
 Image: Comparison of the standby screen.

 Image: Comparison of the standby screen.
 Image: Comparison of the standby screen.

 Image: Comparison of the standby screen.
 Image: Comparison of the standby screen.

 Image: Comparison of the standby screen.
 Image: Co

#### Page 34: Address Book

 Page 35
 Enter a phone number []]
 []]
 []]
 []]
 []]
 []]
 []]
 []]
 []]
 []]
 []]
 []]
 []]
 []]
 []]
 []]
 []]
 []]
 []]
 []]
 []]
 []]
 []]
 []]
 []]
 []]
 []]
 []]
 []]
 []]
 []]
 []]
 []]
 []]
 []]
 []]
 []]
 []]
 []]
 []]
 []]
 []]
 []]
 []]
 []]
 []]
 []]
 []]
 []]
 []]
 []]
 []]
 []]
 []]
 []]
 []]
 []]
 []]
 []]
 []]
 []]
 []]
 []]
 []]
 []]
 []]
 []]
 []]
 []]
 []]
 []]
 []]
 []]
 []]
 []]
 []]
 []]
 []]
 []]
 []]
 []]
 []]
 []]
 []]
 []]
 []]
 []]
 []]
 []]
 []]
 []]
 []]
 []]
 []]
 []]
 []]
 []]
 []]
 []]
 []]
 []]
 []]
 []]
 []]

Page 36Use j to select a type of []][]]</th

#### Page 37: Making A Call From The Address Book

#### Page 38: Editing Address Book Data

 Page 39
 Use j to select "" (Phone No.) and press c (x).
 XX[XX

 Edit data and press []\_\_\_\_\_ []\_\_\_ c (3).
 []\_\_\_\_\_ []\_\_\_ Pressing C erases the selected []\_\_\_\_\_ []\_\_ character. Pressing C for more than one second erases all characters. Use j to select a type of []\_\_\_\_\_ []\_\_\_ []\_\_\_ []\_\_\_ []\_\_\_ []\_\_\_ ...

#### Page 40: Registering Data From Outgoing/Incoming Calls

 Registering Data from Outgoing/Incoming Calls Press r while the standby [].
 []
 []
 []
 []
 []
 []
 []
 []
 []
 []
 []
 []
 []
 []
 []
 []
 []
 []
 []
 []
 []
 []
 []
 []
 []
 []
 []
 []
 []
 []
 []
 []
 []
 []
 []
 []
 []
 []
 []
 []
 []
 []
 []
 []
 []
 []
 []
 []
 []
 []
 []
 []
 []
 []
 []
 []
 []
 []
 []
 []
 []
 []
 []
 []
 []
 []
 []
 []
 []
 []
 []
 []
 []
 []
 []
 []
 []
 []
 []
 []
 []
 []
 []
 []
 []
 []
 []
 []
 []
 []
 []
 []
 []
 []
 []
 []
 []
 []
 []
 []
 []
 []
 []
 []
 []
 []
 []
 <t

 appears.
 Image: Constraint of the standby screen is Image: Constraint of the standby screen is Image: Constandby screen is Image: Constraint of the sta

#### Page 41: Mail

Mail You must subscribe to the EZweb service to use the E-mail feature. Please contact the au shop or the au Customer Service Center if you did not subscribe for the service at the time of purchase. Be sure to perform initialization before using the E-mail and EZweb services. If you have not performed initialization yet, see page 20.

#### Page 42: Creating And Sending E-Mail

Page 43Search the address bookImage 100Image 100I

#### Page 45: Reading Received E-Mail

 Reading Received E-mail When You Receive E-mail: A message appears on the standby screen.

 Image: Image: I

#### Page 47: Reading E-Mail From The Inbox

#### Page 48: Replying To Received E-Mail

Replying to Received E-mail Press K while the standby []–[][][] [][] [][] [][] [][] screen is displayed. 00000 000 0000 The E-Mail Menu appears.  $\square$  and press c (x). Use j to select "Inbox" The Inbox appears. Х ΠΠ Π 

 Page 49
 Use j to select "" []]]
 (Body) and press c (x). []]
 []]
 []]
 []]
 []]
 []]
 []]
 []]
 []]
 []]
 []]
 []]
 []]
 []]
 []]
 []]
 []]
 []]
 []]
 []]
 []]
 []]
 []]
 []]
 []]
 []]
 []]
 []]
 []]
 []]
 []]
 []]
 []]
 []]
 []]
 []]
 []]
 []]
 []]
 []]
 []]
 []]
 []]
 []]
 []]
 []]
 []]
 []]
 []]
 []]
 []]
 []]
 []]
 []]
 []]
 []]
 []]
 []]
 []]
 []]
 []]
 []]
 []]
 []]
 []]
 []]
 []]
 []]
 []]
 []]
 []]
 []]
 []]
 []]
 []]
 []]
 []]
 []]
 []]
 []]
 []]
 []]
 []]
 []]
 []]
 []]
 []]
 []]
 []]
 []]
 []]
 []]
 []]
 []]
 []]
 []]
 []]
 []]
 []]
 []]
 []]
 []]

#### Page 50: Blocking Junk Mail

Blocking Junk Mail Junk mail can be rejected with the mail filter feature. Press K while the standby screen is displayed. Use j to select "E-Mail Setup" and press c (x). Use j to select

"Other" and press c (x). Use j to select "...

#### Page 51: C-Mail

C-mail C-mail is a service for sending/receiving mail to/from "C-mail" compatible au cellphones. Phone numbers can be used for sending/receiving C-mail. Example : 090-000-XXXX Via au C-mail can be sent to au cellphones. All you have to do is to enter a message and select the receiver '...

#### Page 52: Creating And Sending C-Mail

Creating and Sending C-mail Press K for more than \_\_\_\_\_ [\_\_\_\_ [\_\_\_\_] [\_\_\_\_] [\_\_\_] [\_\_\_\_] [\_\_\_

Page 53Search the address bookImage 100Image 100I

#### Page 54: Reading Received C-Mail

 Reading Received C-mail When You Receive C-mail: A message appears on the standby screen.

 Image: Image: I

#### Page 55: Reading C-Mail From The Inbox

#### Page 56: What You Can Do With The Camera

Open your feet to the breadth of your shoulders and maintain your back and sides firm. To Prevent from Jiggling 1. Do not move the W32SA after pressing the shutter key until you hear the shutter sound. 2. It is possible to shoot a photo using the Self-Timer. By using the Self-Timer, you do not need to press the shutter key at the moment you want to shoot the photo, so you can prevent from jiggling.

<u>Page 57</u> Easy Image-Shooting Thanks to the Auto Focus The camera incorporates an auto focus mechanism. When you press the shutter key, the image is automatically focused before the photo is shot. Key Operation in Image-Shooting When shooting photos/movies, the icons along the bottom of the display correspond to the following keys.

<u>Page 58</u> Selecting the Photo Size/Recording Mode Before shooting a photo or recording a movie, select an appropriate Photo Size or Recording Mode. (See page 60.) Photo Mobile Size (120 x 160 dots) VGA Size (640 x 480 dots) Select this size to shoot a photo that Select this size if you wish to save can be attached to E-mails and sent memory with images used on personal...

<u>Page 59</u> What You Can Do with the Camera Use Shot Photos on the W32SA It is possible to display the photos you shoot on the standby screen, display them when a call comes in and register them in the address book.

#### Page 60: Shooting Photos

Camera Shooting Photos Press T for more than one second while the standby screen is displayed. The view seen through the lens appears on the main display. Pressing \$ toggles between the light and flash. Aim at the object and press c (t).

#### Page 61: Recording Movies

Recording Movies Press T for more than one second while the standby screen is displayed and then press G (w). 00:00:15 The view seen through the lens appears on the main display.

Pressing \$ turns the light ON/OFF. Aim at the object and press c (J).

Page 62 Title of a Photo You Shoot Photo Size\* Title of a Photo Where to Save Mobile/Wallpaper Size shooting date\_shooting time serial "Photo Folder" of the W32SA number VGA/SXGA Size SA34 + serial number "DSC Folder" on the miniSD™ Memory Card\* Example : For the first photo shot at 19:30 on December 24 2005 Mobile/Wallpaper Size: 051224\_1930~01...

#### Page 63: Viewing Recorded Photos Or Movies

 Viewing Recorded Photos or Movies Press T for more than one []\_\_\_\_\_
 \_\_\_\_\_\_

 \_\_\_\_\_\_
 \_\_\_\_\_\_

 \_\_\_\_\_\_
 \_\_\_\_\_\_

 \_\_\_\_\_\_
 \_\_\_\_\_\_

 \_\_\_\_\_\_
 \_\_\_\_\_\_

 \_\_\_\_\_\_
 \_\_\_\_\_\_

 \_\_\_\_\_\_
 \_\_\_\_\_\_

 \_\_\_\_\_\_
 \_\_\_\_\_\_

 \_\_\_\_\_\_
 \_\_\_\_\_\_

 \_\_\_\_\_\_
 \_\_\_\_\_\_

 \_\_\_\_\_\_
 \_\_\_\_\_\_

 \_\_\_\_\_\_
 \_\_\_\_\_\_\_

 \_\_\_\_\_\_
 \_\_\_\_\_\_\_

 \_\_\_\_\_\_\_
 \_\_\_\_\_\_\_

 \_\_\_\_\_\_\_
 \_\_\_\_\_\_\_

 \_\_\_\_\_\_\_
 \_\_\_\_\_\_\_

 \_\_\_\_\_\_\_
 \_\_\_\_\_\_\_

 \_\_\_\_\_\_\_
 \_\_\_\_\_\_\_

 \_\_\_\_\_\_\_
 \_\_\_\_\_\_\_\_

 \_\_\_\_\_\_\_\_
 \_\_\_\_\_\_\_\_

 \_\_\_\_\_\_\_\_
 \_\_\_\_\_\_\_\_

 \_\_\_\_\_\_\_\_
 \_\_\_\_\_\_\_\_

 \_\_\_\_\_\_\_\_
 \_\_\_\_\_\_\_\_\_

 \_\_\_\_\_\_\_\_
 \_\_\_\_\_\_\_\_\_

 \_\_\_\_\_\_\_\_\_
 \_\_\_\_\_\_\_\_\_\_

 \_\_\_\_\_\_\_\_\_\_
 \_\_\_\_\_\_\_\_\_\_\_

 \_\_\_\_\_\_\_\_\_\_
 \_\_\_\_\_\_\_\_\_\_\_

 \_\_\_\_\_\_\_\_\_\_
 \_\_\_\_\_\_\_\_\_\_\_\_

 \_\_\_\_\_\_\_\_\_\_\_
 \_\_\_\_\_\_\_\_\_\_\_\_\_\_\_\_\_\_\_\_\_\_

 \_\_\_\_\_\_\_\_\_\_\_\_\_\_\_\_\_\_\_\_\_\_\_\_\_\_\_\_\_\_\_\_\_\_

#### Page 64: Attaching A Photo Or A Movie To An E-Mail Message

Attaching a Photo or a Movie to an E-mail Message Perform steps 1 and 2 on page 58 or 59 to shoot a photo or a movie. Press G (i) and use \_\_\_\_\_ \_\_\_ \_\_\_ \_\_\_ \_\_\_ \_\_\_\_ \_\_\_\_ j to select "YES" and \_\_\_\_\_\_ \_\_\_\_ j to select "YES" and \_\_\_\_\_\_\_ \_\_\_\_ = \_\_\_\_\_\_ then press c (3).

#### Page 65: Ezweb

Be sure to perform initialization before using the E-mail and EZweb services. If you have not performed initialization yet, see page 20. EZweb EZweb is a data service for enjoying the Internet via your W32SA. [] Chaku-Uta and the latest news can be obtained from information sites.

#### Page 66: Displaying The Ez Top Menu

Displaying the EZ Top Menu Press O while the standby screen is displayed. Use j to select "Top Menu" and press c (x). The EZ [][][][][] (EZ Top Menu) appears. It may take some time to display the screen. [][][][][] (Search by category) Searches for a site by category.

#### Page 67: Bookmarking Frequently-Accessed Sites

Bookmarking Frequently-Accessed SitesImage: Display the site to bookmarkImage: Display the site to bookmarkImage: Di

#### Page 68: Accessing Bookmarked Sites

Accessing Bookmarked Sites Press O while the standby screen is displayed. The EZ Menu appears. Use j to select "Favorite \_\_\_\_\_\_ \_\_\_ \_\_\_ \_\_\_ \_\_\_ \_\_\_ Site" and press c (x). \_\_\_\_\_\_ The Favorite Site screen appears. Use j to select a site and press c (o).

#### Page 69: Viewing Charges

#### Page 70: Downloading Chaku-Uta

 Downloading Chaku-Uta [ Example: To download the latest Chaku-Uta and set it for the ringer. Press O while the standby [] [][]] [][]] screen is displayed. [][][][]] [][]]

 Difference
 Difference

 Difference
 Difference

 Difference
 Difference

 Difference
 Difference

 Difference
 Difference

 Difference
 Difference

 Difference
 Difference

 Difference
 Difference

 Difference
 Difference

 Difference
 Difference

 Difference
 Difference

 Difference
 Difference

 Difference
 Difference

 Difference
 Difference

 Difference
 Difference

 Difference
 Difference

 Difference
 Difference

 Difference
 Difference

 Difference
 Difference

 Difference
 Difference

 Difference
 Difference

 Difference
 Difference

 Difference
 Difference

 Difference
 Difference

 Difference
 Difference

 Difference
 Differenc

#### Page 72: Ez Chaku-Uta-Full

EZweb subscription required EZ Chaku-Uta-Full<sup>™</sup> EZ Chaku-Uta-Full is a service that allows you to download the whole song with a CD jacket, lyric, etc. You can play back the downloaded

Chaku-Uta-Full with Music Player and use a part of the song as Chaku-Uta ®...

Page 73 EZ Music!" from the Chaku-uta-Full Menu and press c(x). Your W32SA connects to the EZ Music!. Follow the on-screen instructions after connection. When the additional information cost is charged to use the site, you must input your Premium EZ password. The Premium EZ password is a 4-8 digit number set when you apply to "...

#### Page 74: Playing Back Chaku-Uta-Full

 Playing Back Chaku-Uta-Full Press O while the standby []
 []
 []
 []
 []
 []
 []
 []
 []
 []
 []
 []
 []
 []
 []
 []
 []
 []
 []
 []
 []
 []
 []
 []
 []
 []
 []
 []
 []
 []
 []
 []
 []
 []
 []
 []
 []
 []
 []
 []
 []
 []
 []
 []
 []
 []
 []
 []
 []
 []
 []
 []
 []
 []
 []
 []
 []
 []
 []
 []
 []
 []
 []
 []
 []
 []
 []
 []
 []
 []
 []
 []
 []
 []
 []
 []
 []
 []
 []
 []
 []
 []
 []
 []
 []
 []
 []
 []
 []
 []
 []
 []
 []
 []
 []
 []
 []
 []
 []
 []
 []
 []
 []
 []
 []
 []
 []
 []
 []
 <td

#### Page 76: What You Can Do With Ez Channel

What You Can Do with EZ Channel With EZ Channels, the latest contents are distributed and downloaded to the W32SA automatically just by registering the program you want to subscribe to in the W32SA. Displaying the EZchannel Menu Displaying the EZchannel Menu...

#### Page 78: Enjoying Ez Channel

• The layout and contents of the screens shown here are only an example and are subject to change. • If you change your cellphone with which you have accessed EZ Channel to the W32SA, access "Program Guide" and select "\_\_\_\_\_\_ (For Customers Who Have Changed the Cellphone)".

<u>Page 79</u> [][][][][][][][][][]][] program starts being downloaded automatically when the broadcasting start time arrives. Set the W32SA phone on the charger with the power ON in a location where signals can be picked up. Information • Up to 3 programs can be registered.

#### Page 80: Playing Back Programs

Page 81 Key Operation in Program Playback I []F[] Decreases the volume. G []E[] Increases the volume. Pauses the program. (While the program is paused, " []] (Resume)", " []] [][][][][] (Play from Start)" and " []] (End)" can be selected from the screen. Select "...

#### Page 82: Saving Programs

Saving Programs Downloaded programs are displayed on the Regd.Program List of the EZchannel Menu. Updated programs will be overwritten. You should move your favorite programs to the Multi Folder or Book Folder. Perform steps 1 to 3 on pages 76 and 77 to display the EZchannel Menu.

Page 83 Use j to select "YES" and press c (3). Program data is saved in the "Multi Folder", and e-book data is saved in the "Book Folder". Some programs cannot be saved because of copyright protection. Information Data in the Multi Folder and Book Folder can be played back as follows. Example: To play back data in the Multi Folder Use j to select the "Multi Folder"...

#### Page 84: What You Can Do With Eznavi

<Launcher Menu> [][][][] "Position Search" to Check Where Your Kids Are You can locate an au cellphone that supports Position Search from your W32SA. The "[][][][][][(Position Search Mail)" (free service) and "[][][][[][(Position Search Anytime)" <EZnavi screen> (pay

service) services are available.

#### Page 86: How To Use Eznaviwalk

How to Use EZnaviwalk The EZnaviwalk service can be of great help for an outing or if you get lost on the way to your destination. Registering Your Home as the Checking Ways to Place Where You Are Return Home Info Information •...

Page 87 Use j to select "EZnaviwalk" and press c (x). The EZnaviwalk screen appears. Use j to select " [] (Navigation)" and press c. Use j to select "My []] [] [][]] [] [][]] (MySpot)" and press c . []] []] []] []]...

#### Page 88: Checking Ways To Return Home

Page 89 Use j to select " []]] [] (Return Home)" and press Use j to select "[]] (YES)" and then press c. Search result screen appears. Use j to select " []][][][] (Start Navigation)" and press c. Select a guide indication, followed by "[]] (YES)" and then press c.

#### Page 90: Ez Television

You can watch and record TV programs on the W32SA. • With EZ Television, you can watch ground analog broadcasts in Japan. • The EZ Television service expires upon termination of the W32SA subscription. What You Can Do with EZ Television...

<u>Page 91</u> " during use of the EZ Television, the EZ Television will end automatically. • The continuous audible time is about 1 hour in the W32SA. After 1 hour of starting the EZ Television, the EZ Television ends automatically. • The layout and contents of the screens shown here are only an example and are...

#### Page 92: Watching Ez Television

Watching EZ Television When using EZ Television for the first time, take the following steps to configure your W32SA. Press c (q) while the standby screen is displayed. The Main Menu appears. Press a to select "EZ Television" and press c (x).

#### Page 93: Switching Between The Earphones And Speakers

Press j to select "  $\Box$  (Auto)" and press c (4). Select " $\Box$  (Manual)" to set the area manually. Press j to select "OK" and press c (4) and then press c (3). Press j to select "OK" and press c. The reception area and channels are set automatically.

#### Page 94: Recording The Tv Program

Recording the TV Program While TV program is displayed, press I (V). Menu screen appears. [KDDI powered by NANO Media Inc. Press a to select "[]] (Recording)" and press c (4). Press c (/). The recording starts. You can select the recording size. Press I (.) and then press c (6) to save the displayed image on the screen as a still image.

#### Page 95: Ending The Ez Television

Information • Movies are stored in the "EZmovie" folder and still images are stored in the "Graphics" folder. • Recording may be impossible if the data folder does not have enough space available. • Maximum recording time depends on the amount of available space in the data folder. Maximum recording times with maximum available space in the data folder (approximately 50 MB) are as follows: For 240 (H) x 320 (W) dot screen: Approximately 25 minutes...

#### Page 96: Ez · Fm

EZweb subscription required EZ  $\cdot$  FM You can listen to the FM radio on the W32SA. The audio broadcasted over the FM radio can be recorded. Antenna Available for W32SA To listen to the EZ  $\cdot$  FM, use antennas for optimal reception of airwaves.

Page 97 Extend the W32SA antenna (EZ Television/EZ · FM Reception), or connect SANYO Flat-type Stereo Earphones 03 and strain the earphone cord, and then turn it towards the direction where reception is best. • When you are indoors, take your W32SA as close to a window as possible.

#### Page 98: Recording From The Ez · Fm

Recording from the EZ  $\cdot$  FM You can record audio broadcasted over the EZ  $\cdot$  FM. Perform steps 1 to 2 on page 94 to display the EZ  $\cdot$  FM screen. Press C and use j to select the "Start/Stop recording".

#### Page 99: Playing Back Recorded Audio

#### Page 100: Inputting Text

Inputting Text Switching Over the Input Mode On the character input screen, press K to display the input \_\_\_\_\_\_ mode selection screen. Use a to select an input mode and press c (3). Entering Single-byte Alphanumeric Characters You can use the key 1 to 0 to enter characters. The characters appear as shown in the following table each time the indicated key is pressed.

#### Page 102: Entering E-Mail Addresses

Entering E-mail Addresses Example: To enter "taro@ezweb.ne.jp" Enter "taro". []]]]]] t : Press 8 once. a : Press 2 once. r : Press 7 3 times. o : Press 6 3 times.

#### Page 103: Entering Pictographs

#### Page 104: Inputting Phrases

#### Page 105: Troubleshooting

Troubleshooting Page Symptom What to Check Solution Isthebattery pack properly. Cannot turn the — attached properly? power ON. Isthebattery pack tery pack.

#### Page 106: In Case You Lose Your W32Sa

In Case You Lose Your W32SA The Remote Auto Lock function enables you to lock your W32SA through remote operation so that no one else can use your W32SA. Setting the Remote Auto Lock Activation Conditions Making several missed calls to the W32SA from the registered phone

number within the specified time activates Auto Lock.

## Page 107: Activating Auto Lock On The W32Sa Through Remote Operation

Auto Lock. Remote Auto Lock is activated and you will hear a message telling that it has been activated. Information Remote Auto Lock cannot be activated if the W32SA is not powered on or is out of the service area.

#### Page 108: Other Features

Page 109 You can convert the wallpaper, ringer, images on the sending/receiving screen and Main Menu into Disney Mode all at once. Hands-free Call You can call without holding the W32SA. You will hear the other party's voice from the speakers. Mass Storage Mode By connecting the attached USB Cable WIN (sold separately) to a personal computer, it is possible to use the miniSD<sup>™</sup>...

Page 112 Pressing "zero" will connect you to an operator, after calling "157" on your au cellphone. Sales : KDDI CORPORATION • OKINAWA CELLULAR TELEPHONE COMPANY SANYO Electric Co., Ltd. Manufactured by : June 2005 Edition Access the au online manual from here.